# Admin Center - Employees - Creating Users

17 Steps <u>View most recent version</u>

Created by Thomson Tang Creation Date May 3, 2023 Last Updated May 29, 2023

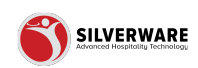

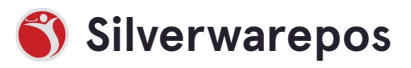

# Go to staging-management.silverwarepos.com

#### STEP 2

# **Click on Employees**

| Menu Availability<br>Scheduling |       | Dbl Original Mule   |
|---------------------------------|-------|---------------------|
| POS panel designer              | igner | Peller Pinot Btl    |
| Operations                      | ~     | Sgl Original Mule   |
| 요 Employees                     | ^     | \$1 Pop             |
| Users                           |       | \$3 Garlic Sticks   |
| Jobs                            |       | \$3 Red Bull        |
| 6 Permissions                   | ~     | \$3.50 Jager Bomb   |
| 止 Import/Export                 | ~     | \$3.50 Jagermeister |
|                                 |       | \$3.50 Shooter      |
|                                 |       | \$3.50 Tracksuit    |

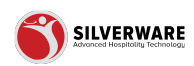

# **Click on Users**

| POS panel designer |          | Peller Pinot Btl    |  |
|--------------------|----------|---------------------|--|
|                    | ~        | Sgl Original Mule   |  |
| <u> Employees</u>  | <u> </u> | \$1 Pop             |  |
| Users              |          | \$3 Garlic Sticks   |  |
| Jobs               |          | \$3 Red Bull        |  |
| 6 Permissions      | ~        | \$3.50 Jager Bomb   |  |
| 止 Import/Export    | ~        | \$3.50 Jagermeister |  |
|                    |          | \$3.50 Shooter      |  |
|                    |          | \$3.50 Tracksuit    |  |
|                    |          | \$3.50 Tracksuit    |  |
|                    |          | \$3.99 Jager Bomb   |  |

#### STEP 4

### **Search Bar**

| ^ | D Search for the user you are looking for |                 |
|---|-------------------------------------------|-----------------|
|   | First name                                | Last name       |
|   | Mgr James                                 | m               |
|   | to                                        | closer          |
| r | Helper                                    | Helper          |
| ~ | Justin                                    | Polan           |
| ^ | Mgr                                       | Bar             |
|   | Hailey                                    | Guptill         |
|   | mgr mara                                  | m               |
| ~ | Kaela                                     | Dalla Pasqua    |
|   | Head Office Trainer                       | Head Office Tra |

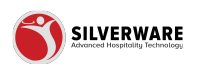

# Filter

Additional filter for active / inactive

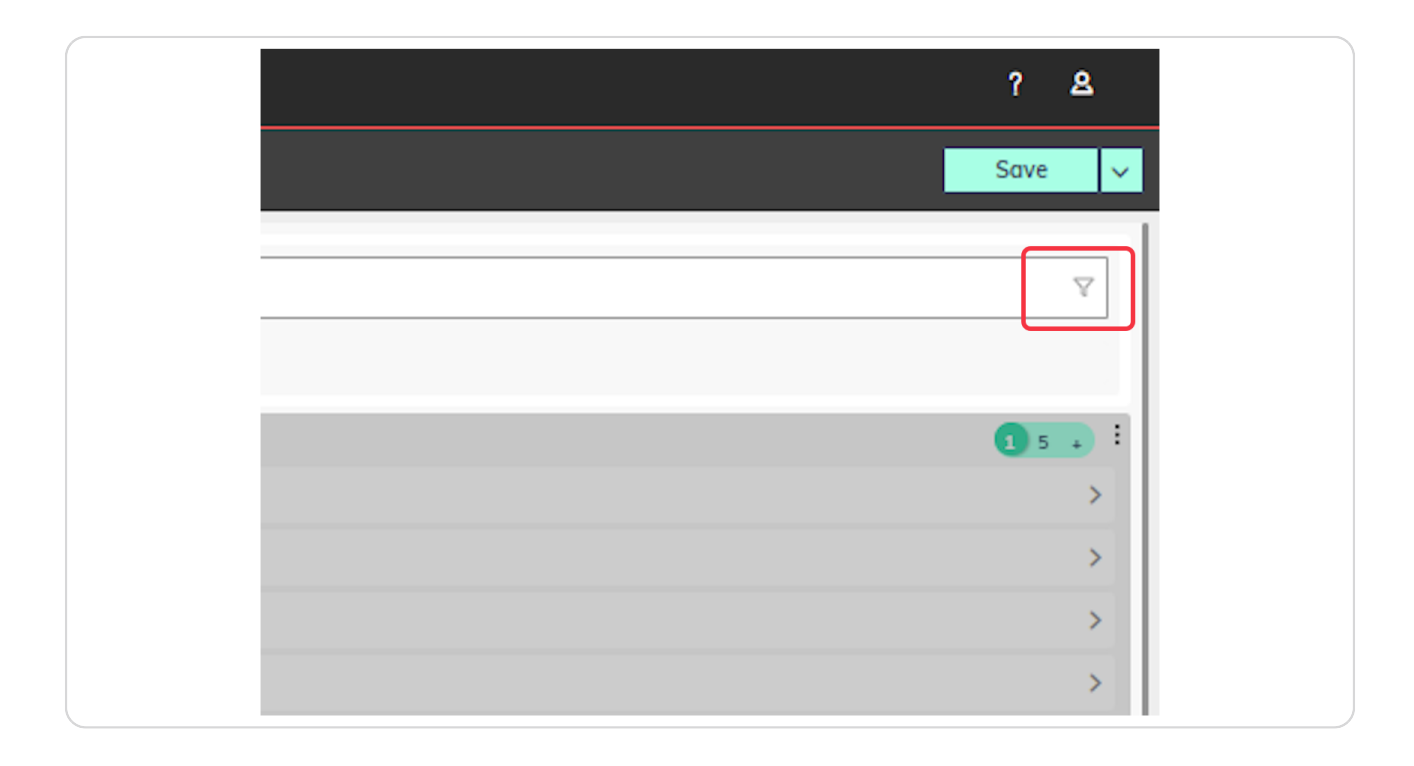

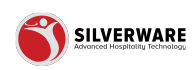

### Filter 2

Additional filter for displaying more info for the users

- Active status
- · Added date
- $\cdot$  Alias
- First name
- Last name
- $\cdot\,$  Modified date
- · Role
- Security group
- Store assignment

|       |                     | Save 🗸             |
|-------|---------------------|--------------------|
|       |                     |                    |
| ) for |                     | $\nabla$           |
|       |                     |                    |
|       |                     |                    |
|       | Last name           |                    |
|       | m                   | Active .           |
|       | closer              | Added date         |
|       | Helper              | Alian              |
|       | Polan               | - Allus            |
|       | Bar                 | First name         |
|       | Guptill             | ☑ Last name        |
|       | m                   | Modified date      |
|       | Della Deseure       |                    |
|       | Dalla Pasqua        | Role               |
|       | Head Office Trainer | Security group     |
|       | sang                |                    |
|       | Fish                | ☐ Store assignment |
|       | Dangwal             | Clear Confirm      |
|       | Guest Order         | >                  |
|       | Cooper              | >                  |
|       | Mgr                 | >                  |
|       | Akram               | >                  |
|       | Online              | >                  |

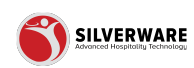

# Number of Rows To Display

Toggle this to the desired amount of data rows to display

Note: depending the amount of filters applied from the above step. 1 will show 1 row of data, 5 will show 5 row, + will show all rows

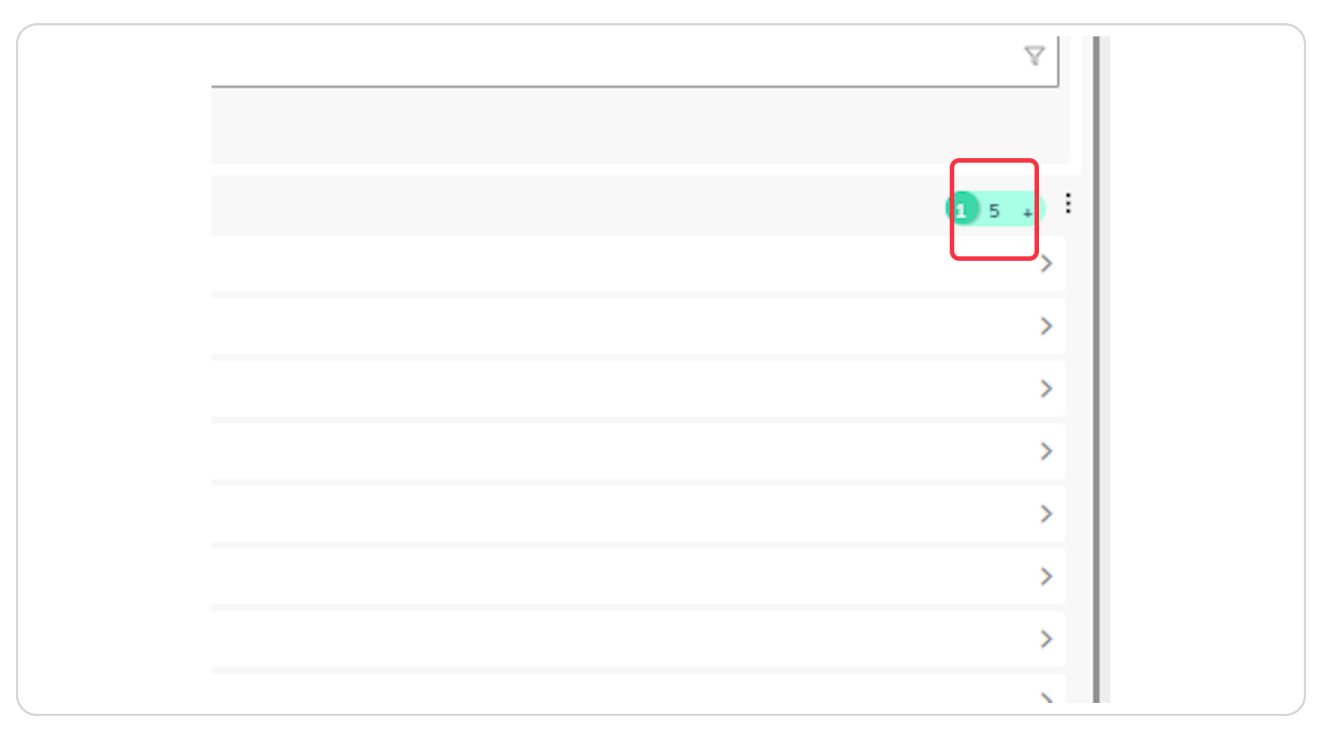

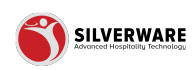

### How to add a new user

| ^ | Ø Search for the user you are looking for |  |  |
|---|-------------------------------------------|--|--|
|   | ⊙ Add new user                            |  |  |
|   | First name                                |  |  |
|   | Mgr James                                 |  |  |
|   | to                                        |  |  |
|   | Helper                                    |  |  |
| ~ | Justin                                    |  |  |
| ^ | Mgr                                       |  |  |
|   | Hailey                                    |  |  |
|   | mgr mara                                  |  |  |

#### STEP 9

#### Personal

- Alias
- First name
- $\cdot$  Last name
- $\cdot$  Handededness (right or left)
- ・Pay ID
- Language
- Sex
- Is assignable
- Active
- Interface ID
- Home Address

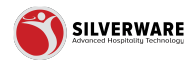

| Personal | User name Creating a user | User name Creating a user |  |
|----------|---------------------------|---------------------------|--|
| Roles    | Alias                     | Enter olios               |  |
| Security | First name                | Enter first nome          |  |
| Other    | Last name                 | Enter lost nome           |  |
|          | Handedness                | Right-Handed V            |  |
|          | Pay ID                    | Enter pay ID              |  |
|          | Language                  | English Default 🗸         |  |
|          | Sex                       | Female V                  |  |
|          | Is assignable             |                           |  |
|          | Active                    |                           |  |
|          | Interface ID              | Enter Interfoce ID        |  |
|          | Home address              |                           |  |
|          | Street                    | Street number and name    |  |
|          | City                      | City name                 |  |
|          | State/Province            | State/Province            |  |
|          | Zip/Postal code           | Zip/Postol code           |  |
|          | Country                   | Select country 🗸          |  |
|          | Phone number              | number                    |  |
|          | Email                     | Email address             |  |

# Roles

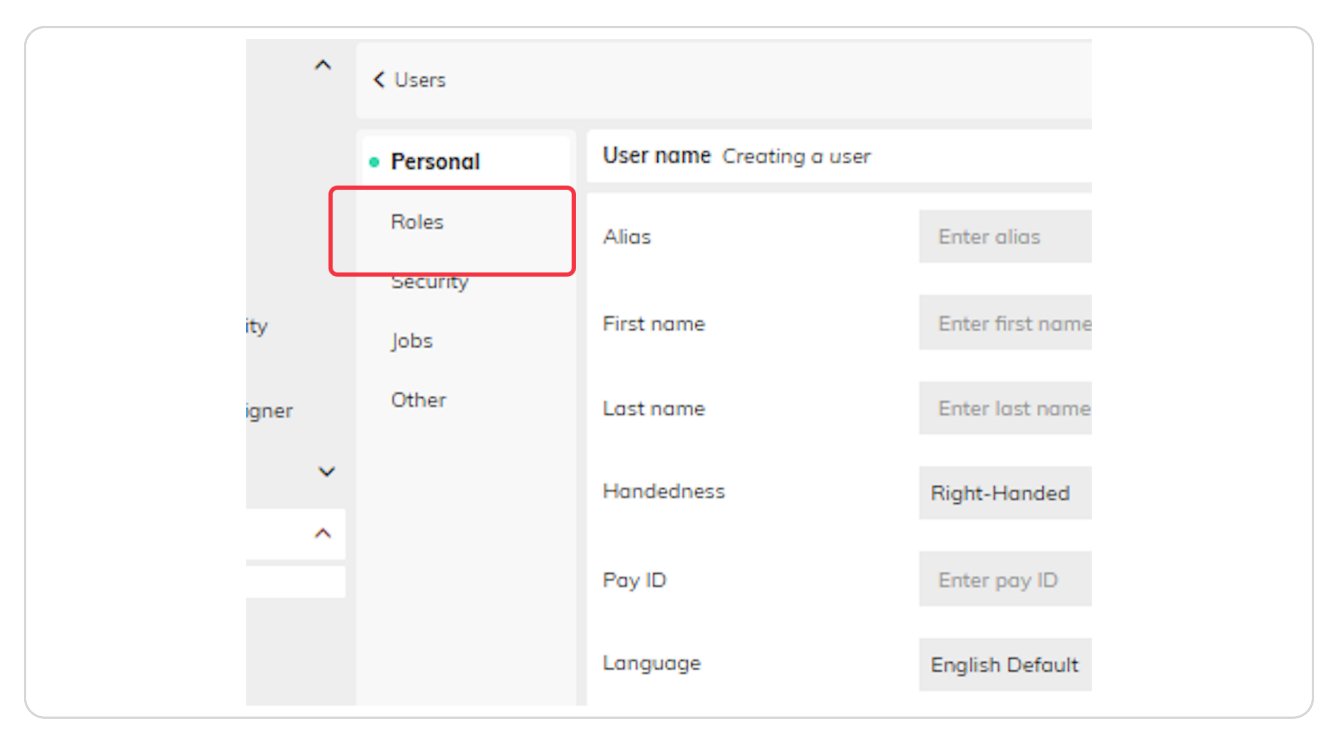

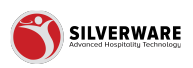

# Add new role...

| Add new role |                       |      |
|--------------|-----------------------|------|
| Role         | please select a role  | ~    |
| Store        | please select a store | ~    |
|              |                       |      |
| Cancel       |                       | Done |
|              |                       |      |
|              |                       |      |
|              |                       |      |
|              |                       |      |
|              |                       |      |

# STEP 12

# Security

|   | Personal | User name Creating a user |
|---|----------|---------------------------|
|   | Roles    | Role                      |
|   | Security |                           |
|   | Jobs     |                           |
|   | Other    |                           |
| ~ |          |                           |
| ^ |          |                           |
|   |          |                           |
|   |          |                           |
| ~ |          |                           |
| ~ |          |                           |

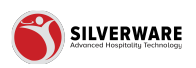

# **Permission level**

| ^ | < Users                      |                           |                       |
|---|------------------------------|---------------------------|-----------------------|
|   | Personal                     | User name Creating a user |                       |
|   | Roles                        | Security                  |                       |
|   | <ul> <li>Security</li> </ul> | Permission level          | Choose permission set |
|   | Jobs                         |                           |                       |
|   | Other                        |                           |                       |
| ~ |                              |                           |                       |
| ^ |                              |                           |                       |
|   |                              |                           |                       |
|   |                              |                           |                       |
|   |                              |                           |                       |

### STEP 14

### Jobs

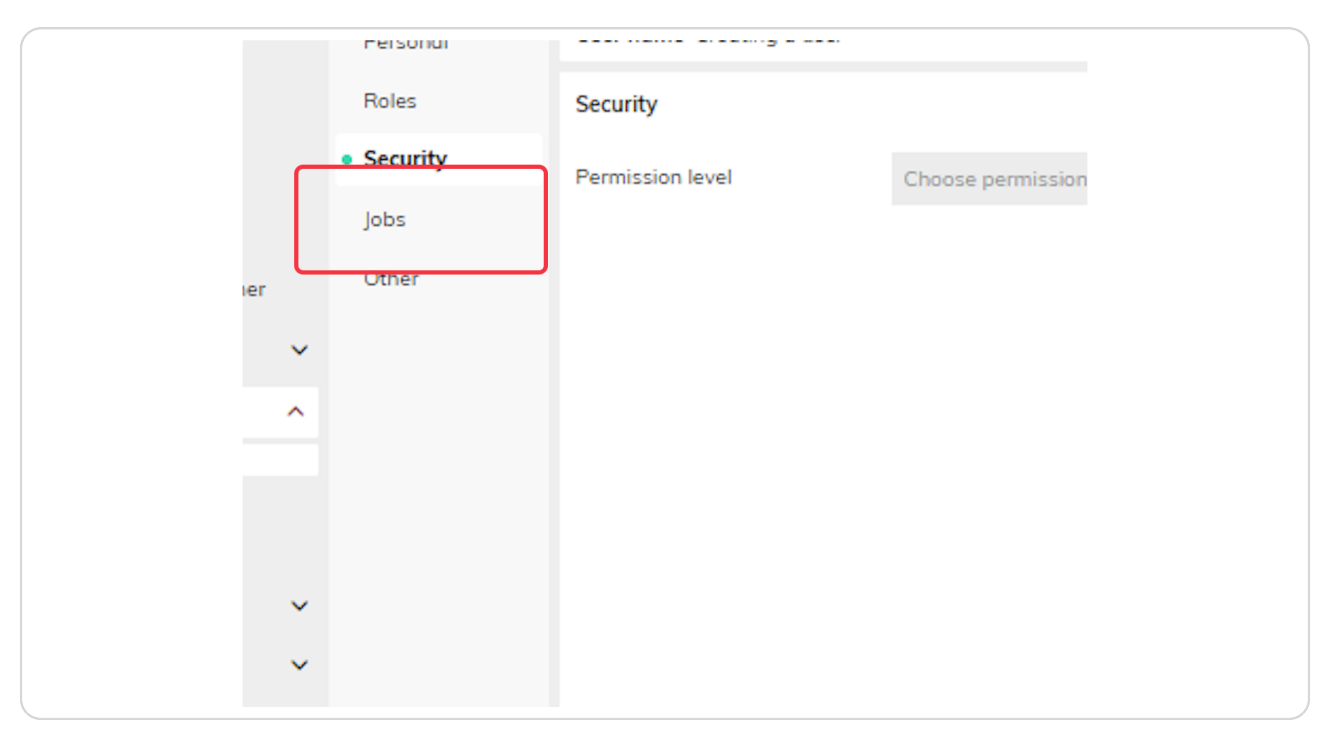

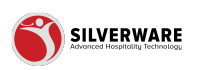

# Add job

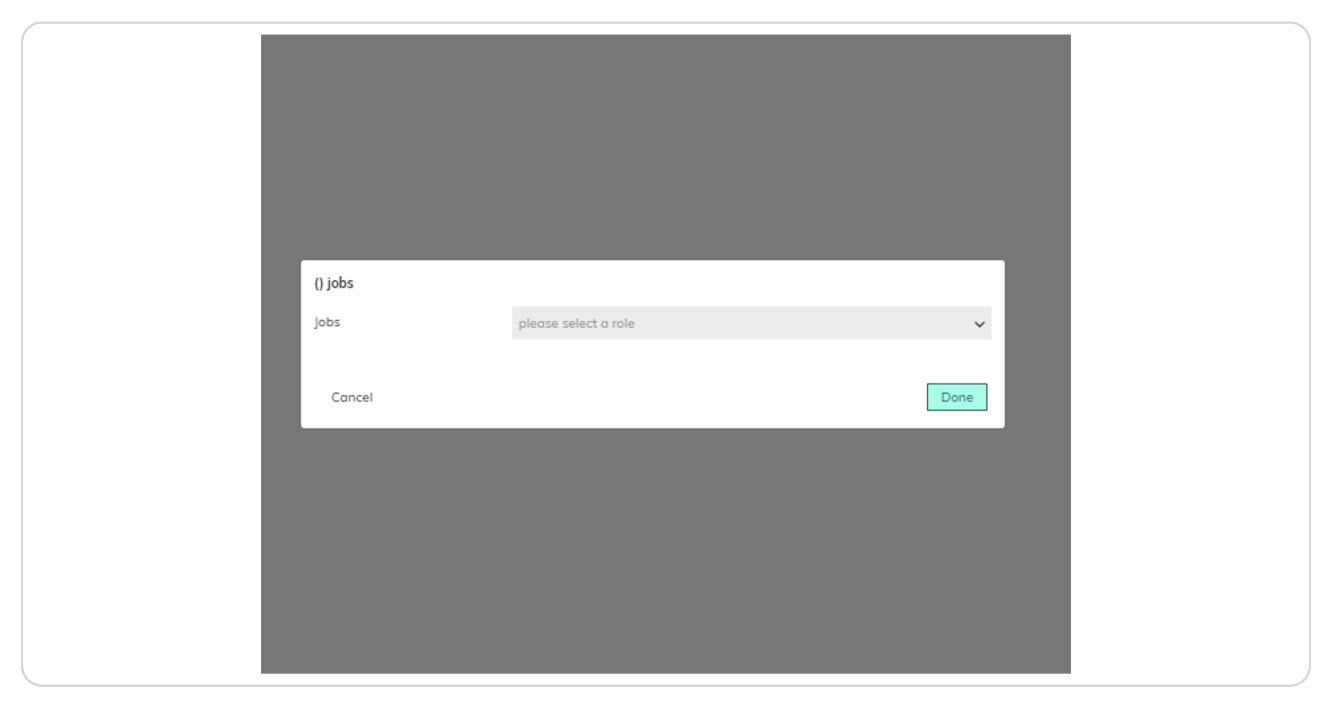

#### STEP 16

#### Other

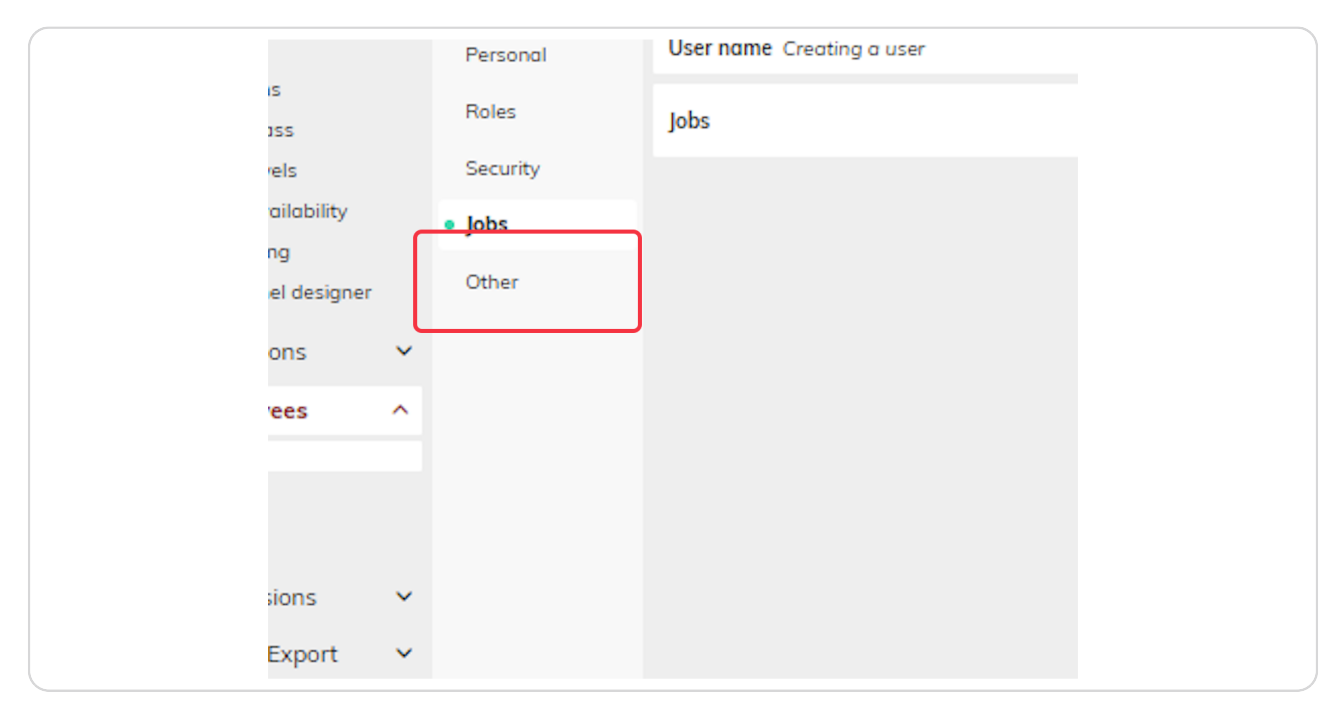

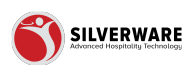

### **Other Information**

Manual password Administrative password Auto seat advance Auto login Default menu group Occupied table cloth Printed table cloth Internal notes

| Authentication      |                     |
|---------------------|---------------------|
| ty Manual password  | Assign              |
| Administrative      |                     |
| Administrative pa   | word Assign         |
| Other options       |                     |
| Auto seat advance   |                     |
| Auto login          |                     |
| Default menu grou   | Choose a menu group |
| Color options       |                     |
| Occupied table clo  | m                   |
| Printed table cloth |                     |
| Internal notes      |                     |
| Any juicy gossip    | poes here<br>A      |
|                     |                     |
|                     |                     |
|                     |                     |
|                     |                     |
|                     |                     |
|                     |                     |
|                     |                     |
|                     |                     |

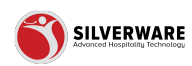

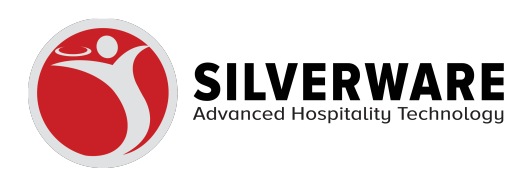